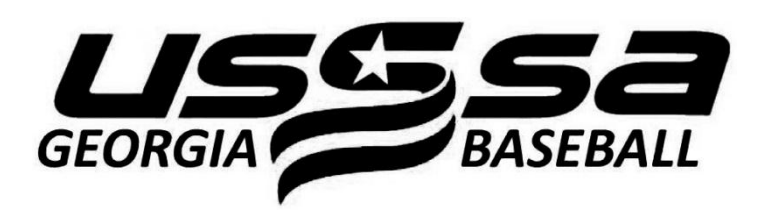

# USSA CRATE REGISTER AND ROSTER GUIDE

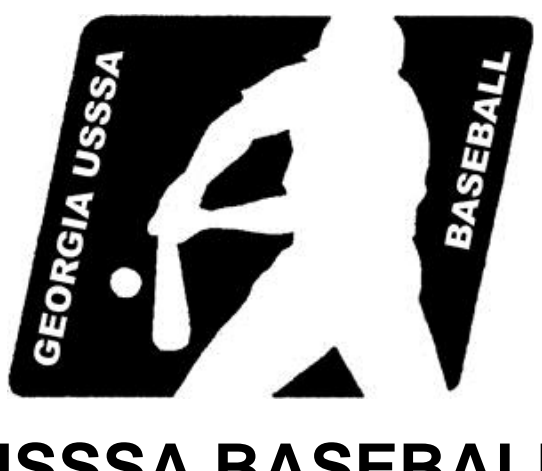

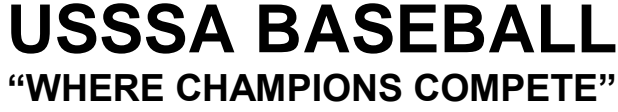

WWW.gausssabaseball.com COPYRIGHT © 2013 • GEORGIA USSSA BASEBALL

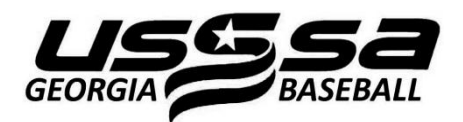

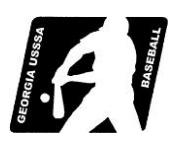

# USSSA CREATE, REGISTER & ROSTER GUIDE

### Welcome to USSSA Baseball!

Enclosed you will find instructions on the basic functions, you as a team manager will need to manage your team online in the USSSA.com web site system. If you had a USSSA team in a previous year, you already have a Login User ID & Password. If you can't remember them, visit **www.gausssabaseball.com** and click the "Retrieve ID / Password" link in the blue left margin menu. If you've changed your email address since you last managed a USSSA Team, and still have your Login User ID & Password, you can update the USSSA.com system yourself by logging in and updating "Your Demographic Info".

If you are new to USSSA or do not have a Login ID & Password you must first create one.

## Create Your Login User ID & Password:

1. Type...http://www.usssa.com if your web browser's URL address window.

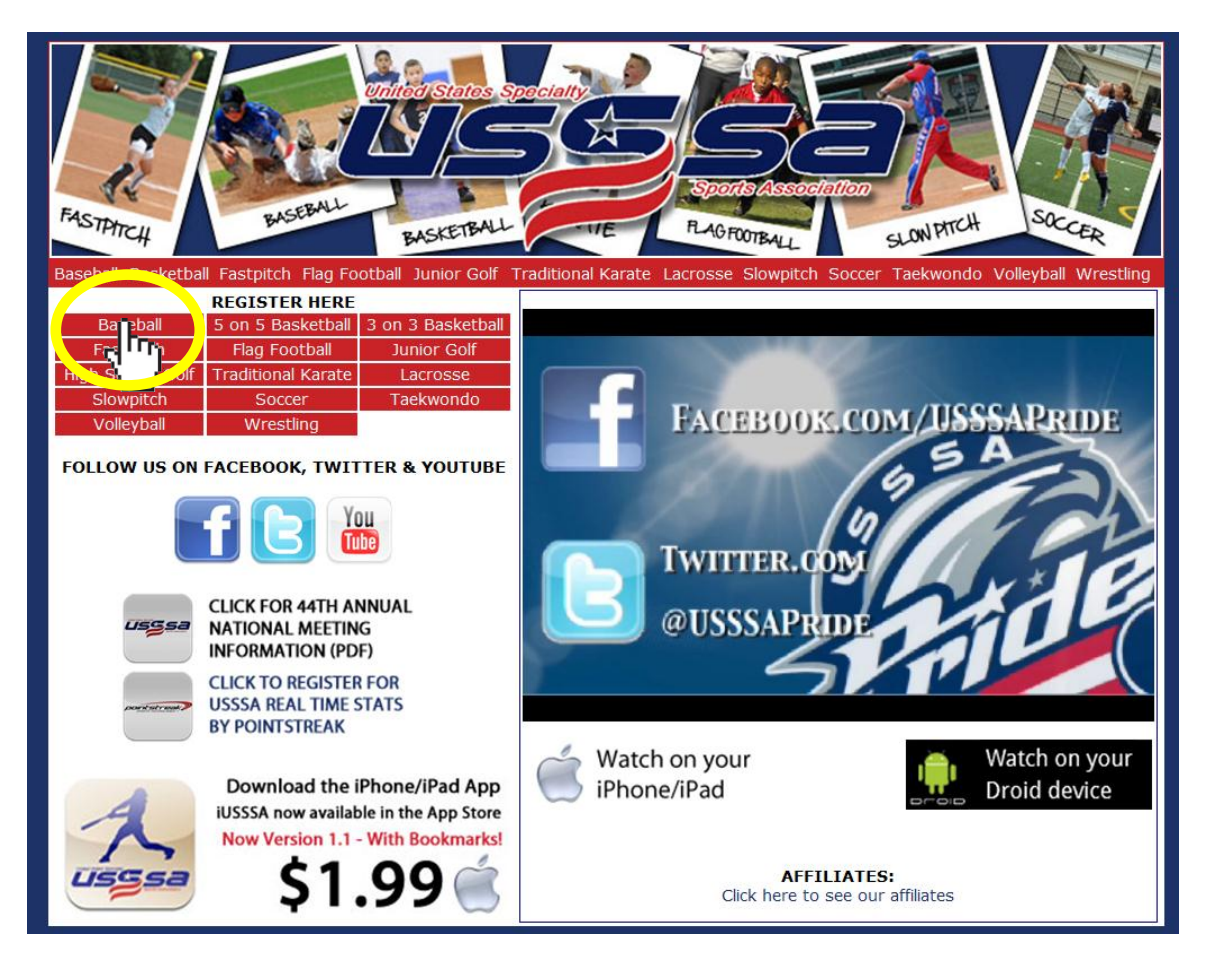

2. The above screen will appear. Below the USSSA logo under the "REGISTER HERE" links, click on the...**Baseball** link (circled in yellow) to open the baseball home page.

| Select Language                                                                                                | Create Managers                                                                                                    | s User Account                                                                          |                                                                                                    |
|----------------------------------------------------------------------------------------------------|----------------------------------------------------------------------------------------------------|-----------------------------------------------------------------------------------------|----------------------------------------------------------------------------------------------------|
| ASEBALL                                                                                                    | <ul> <li>You do not need an ID and password to pavid</li> </ul>                                                                                                    | ate through this site                                                                   |                                                                                                    |
| ASEBALL T                                                                                                    | This same is used to asserts a IDs for TEAM M                                                                                                    |                                                                                         |                                                                                                    |
| donthby Newsletter                                                                                             | <ul> <li>This page is used to create a IDs for TEAM M.</li> </ul>                                                                                                    | ANAGERS ONLY III.                                                                       | United States Specially                                                                                                    |
| ravalhall Select                                                                                               | <ul> <li>You only need 1 login ID even if you participal<br/>paraword please click here</li> </ul>                                                                                                    | te for multiple years. If you have lost your                                            |                                                                                                    |
| lobal Sports                                                                                                   | With a user percent you will be able to cente                                                                                                    | s teuromente manage vous sestes include                                                 |                                                                                                    |
| Norld/National Tourny's<br>Schedule & Results                                                                  | <ul> <li>with a user account, you will be able to . enter<br/>your players in national player rankings, allow<br/>page, allow you and your players to receive si</li> </ul>                                                                                                    | each member of your team to have a personal tart times via email, and much more.        |                                                                                                    |
| Streaming Video<br>fournaments/Leagues<br>Game Center                                                          | <ul> <li>You will be receiving a confirmation email with<br/>Please save this email and confirm that all the<br/>system is correct.</li> </ul>                                                                                                    | h all the infromation you will be provding.<br>Information that you have keyed into the | GET INVOLVE                                                                                                    |
| tankings                                                                                                    |                                                                                                    |                                                                                         | SIGN IID TODAVI                                                                                                    |
| leams                                                                                                    | Indicates                                                                                                    | Required                                                                                | aldie OF TODAT:                                                                                                    |
| Age Calculator                                                                                                 |                                                                                                    |                                                                                         |                                                                                                    |
| Qualified Teams                                                                                                | First Name:                                                                                                    | 0                                                                                       | 124 A TO MAKE THE SAME                                                                                                    |
| Global WS Qualified                                                                                            | rirst name:                                                                                                    |                                                                                         |                                                                                                    |
| tesults                                                                                                    | Last Name:                                                                                                    | 0                                                                                       |                                                                                                    |
| ind A Director                                                                                                 | Addroce:                                                                                                    | 0                                                                                       |                                                                                                    |
| aseball Complexes                                                                                              | Address.                                                                                                    | 1                                                                                       | CAME CENTE                                                                                                    |
| eam Insurance                                                                                                  | City:                                                                                                    | <b>Q</b>                                                                                | UAIVIL ULIVIL                                                                                                    |
| nsurance Brochures                                                                                             | State:                                                                                                    | - 0                                                                                     |                                                                                                    |
| World Champions                                                                                                |                                                                                                    |                                                                                         | GET UPDATES TO                                                                                                    |
| All Tournament Teams                                                                                           | Zip Code:                                                                                                    |                                                                                         |                                                                                                    |
| thletes                                                                                                    | Cell Phone:                                                                                                    | Q 410-555-1212                                                                          | ALL YOUR EVENIS                                                                                                    |
| Stat Leaders                                                                                                   | Secondary Phone:                                                                                                    | 0                                                                                       | PEDIOD PRES                                                                                                    |
| fall of Fame                                                                                                   | Secondary Phone.                                                                                                    |                                                                                         |                                                                                                    |
| omicials                                                                                                    | Birthdate:                                                                                                    | 4/22/1985                                                                               |                                                                                                    |
| ISSSA Board                                                                                                    | Email Address:                                                                                                    | 0                                                                                       |                                                                                                    |
| rogram birectors                                                                                               | Transmission of the second second sec | to from the second distribution (Calculation 8                                          |                                                                                                    |
| buce (Melectation                                                                                              | Tournament Updates etc.) then review t                                                                                                    | he following information carefully                                                      | -                                                                                                    |
| mateur Baseball Benert                                                                                         |                                                                                                    |                                                                                         |                                                                                                    |
| CCCA Positimo State Inc                                                                                        | <ul> <li>T-Mobile: cellnumber@tmomail.net</li> </ul>                                                                                                    |                                                                                         |                                                                                                    |
| Poinstreak                                                                                                    | <ul> <li>Virgin Mobile: cellnumber@vmobl.cc</li> </ul>                                                                                                    | m                                                                                       |                                                                                                    |
| AG Registration                                                                                                | <ul> <li>Cingular, cellnumber@cingularme.c</li> <li>Sprint: cellnumber@messaging.spri</li> </ul>                                                                                                    | intres com                                                                              | Shiogon                                                                                                    |
| lational Announcements                                                                                         | <ul> <li>Venzon: cellnumber@vtext.com</li> </ul>                                                                                                    | inpus.com                                                                               | Slugger                                                                                                    |
|                                                                                                    | <ul> <li>Nextel: cellnumber@messaging.nex</li> </ul>                                                                                                    | del.com                                                                                 |                                                                                                    |
| layer Team and<br>Lanager Information                                                                          | <ul> <li>AT&amp;T: cellnumber@txt.att.net</li> </ul>                                                                                                    |                                                                                         | COMPOSITE OF THE OWNER OF THE OWNER |
| Vorld Series Information                                                                                       | <ul> <li>Cellular South: cellnumber@csouth</li> <li>Altel: cellnumber@massage.altel.c</li> </ul>                                                                                                    | 1.com                                                                                   | RESMUN                                                                                                    |
|                                                                                                    | Mater Cellinumber@message.aiter.c     Metro PCS: cellinumber@mymetrop                                                                                                    | cs.com                                                                                  | pointstreak Sports                                                                                                    |
| icensed Equipment -                                                                                            | <ul> <li>US Cellular, cellnumber@email.usc</li> </ul>                                                                                                    | c.net                                                                                   | Source interestables                                                                                                    |
| lew Bat Kules                                                                                                  | <ul> <li>Boost Mobile: cellnumber@myboost</li> </ul>                                                                                                    | tmobile.com                                                                             | •                                                                                                    |
| nformation                                                                                                    | Evample : # you use Seriet and your of                                                                                                    | one number is 555 555 5555 then your Texting                                            |                                                                                                    |
| ravel Disney & Area                                                                                            | Address is 5555555556@messaging s                                                                                                    | printpcs.com                                                                            | Nationwide"                                                                                                    |
| nformation<br>Other Information                                                                                | Fexting Address or 2nd Email Address:                                                                                                    |                                                                                         | On Your Side" DeMAR                                                                                                    |
| Construction of the second second second second second second second second second second second second second | Password:                                                                                                    | G to 10 characters                                                                      |                                                                                                    |
|                                                                                                    |                                                                                                    |                                                                                         |                                                                                                    |
|                                                                                                    | Verify Password:                                                                                                    | 0                                                                                       |                                                                                                    |
|                                                                                                    | Verify Password:                                                                                                    | 0                                                                                       |                                                                                                    |
|                                                                                                    | Verify Password:                                                                                                    | Co<br>Sportinit                                                                         |                                                                                                    |

3. Complete **ALL** the required fields and click on the...**Submit** button. The screen will refresh with your Login User ID & Password.

# **Create Your Team:**

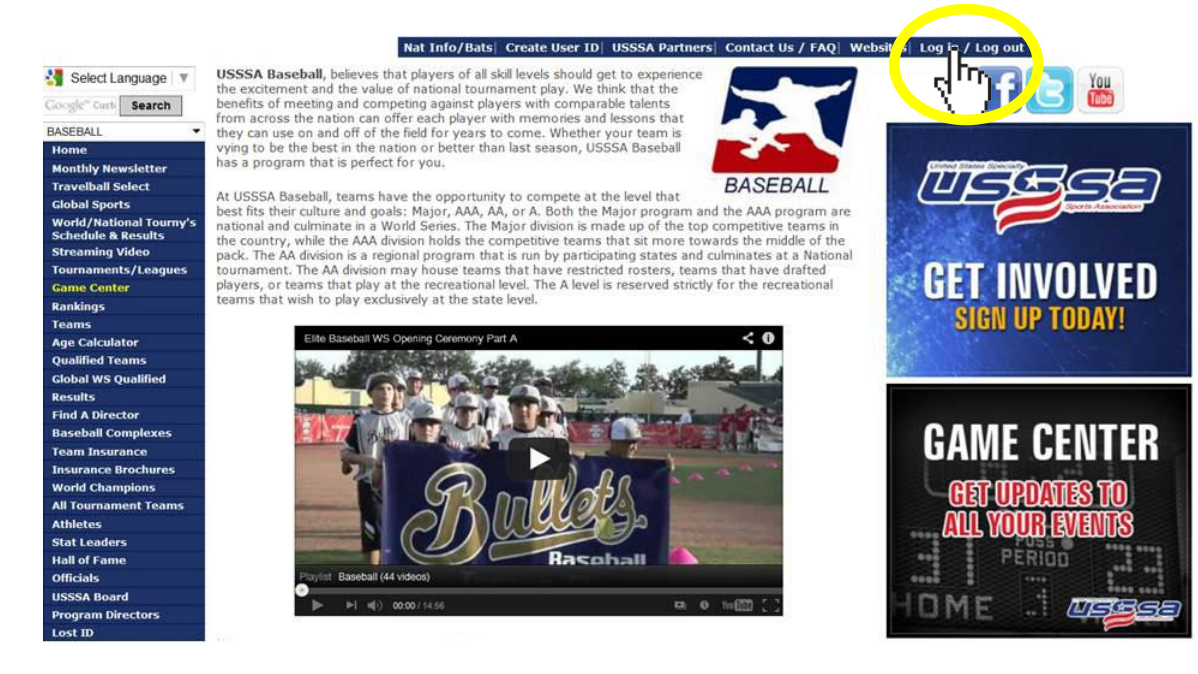

1. From the baseball home page, click on the...Log in / Log out link (circled in yellow).

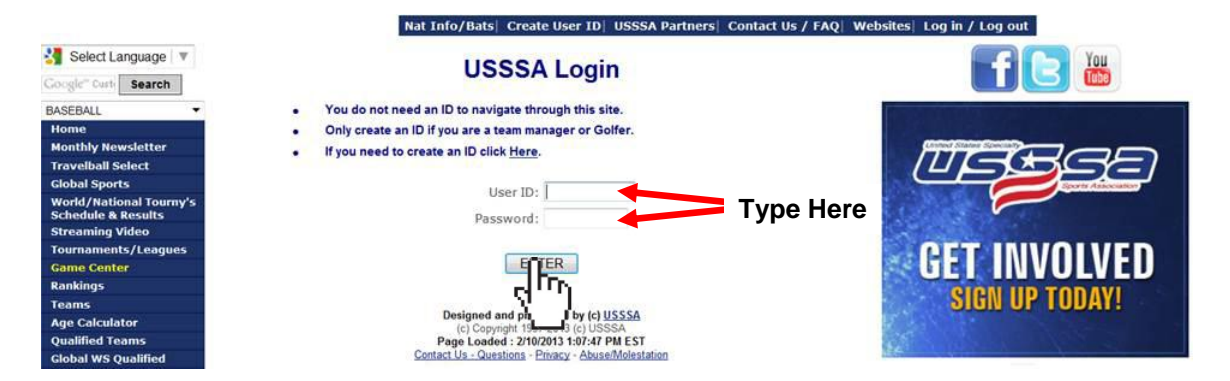

2. Enter the Login User ID & Password you previously created and click on the...ENTER button.

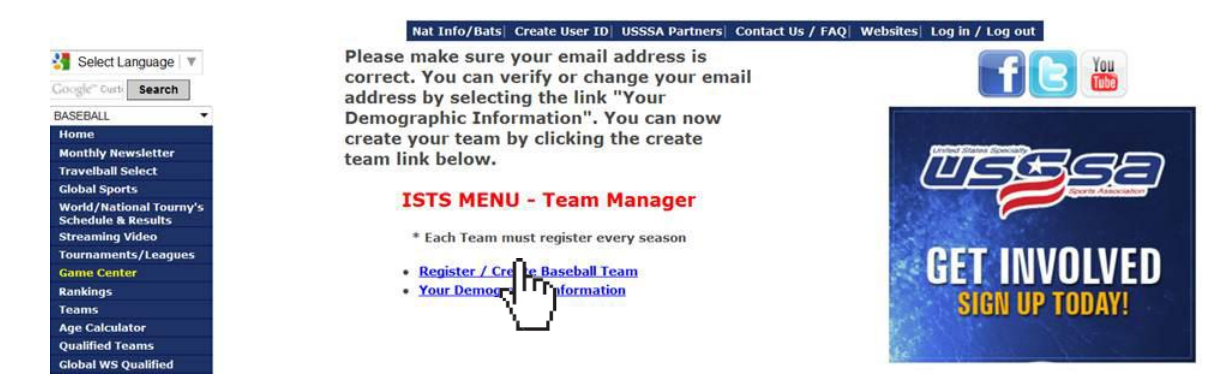

3. To begin creating your team, click on the...Register / Create Baseball Team link.

|                         | Nat                                       | Info/Bats  Create User ID  USSSA Partn           | ers Contact Us / FAQ   | Websites Log in / Log out                                                                                        |
|-------------------------|-------------------------------------------|--------------------------------------------------|------------------------|----------------------------------------------------------------------------------------------------|
| Select Language         |                                           | Create Team                                      |                        | fe 👪                                                                                                    |
|                         | <ul> <li>Please choose the</li> </ul>     | e correct time frame for your registration       | 16 Contraction (1997)  |                                                                                                    |
| BASEBALL                | <ul> <li>If the class your and</li> </ul> | e requesting is not shown in the "Sport and (    | Class" listing,        |                                                                                                    |
| -ISTS Menu              | Please select the pl                      | oper sport tap for a new issung.                 | **                     | Minima Contras Consultation                                                                                      |
| Help - Information      | There are no refund                       | to of team registration fees                     |                        |                                                                                                    |
| Home                    | · mere are no relativ                     | is or realified stration rees.                   |                        |                                                                                                    |
| Monthly Newsletter      |                                           | Registration For Event Time Frame (August 1st 20 | 12 - July 31st 2013 1  | Scorts Association                                                                                               |
| Travelball Select       | Registration Season:                      |                                                  |                        | CONTRACTOR OF A CONTRACTOR OF A CONTRACTOR OF A CONTRACTOR OF A CONTRACTOR OF A CONTRACTOR OF A CONTRACTOR OF A  |
| Global Sports           | Team Name:                                |                                                  |                        |                                                                                                    |
| Schedule & Results      | reall name.                               |                                                  |                        |                                                                                                    |
| Streaming Video         | Team City:                                |                                                  |                        |                                                                                                    |
| Tournaments/Leagues     | Team State:                               | · · · · · · · · · · · · · · · · · · ·            |                        | CION UD TODAVI                                                                                                   |
| Game Center             | Desistantian Trans                        | LICCCA / Clobal CAE                              |                        | SIGN OP LUDAT!                                                                                                   |
| Rankings                | Registration Type:                        | USSSA/Global \$45                                |                        |                                                                                                    |
| Teams                   |                                           | Baseball Boys 18 & Under - Senior Elite          |                        |                                                                                                    |
| Age Calculator          |                                           | Baseball Boys 18 & Under - Senior AAA            | 8                      |                                                                                                    |
| Qualified Teams         |                                           | Baseball Boys 17 & Under - Junior Elite          |                        |                                                                                                    |
| Global WS Qualified     | Coast and Class Requested                 | Baseball Boys 17 & Under - Junior AAA            |                        |                                                                                                    |
| Results                 | sport and Class Requested;                | Baseball Boys 17 & Under - Junior AA             |                        |                                                                                                    |
| Find A Director         |                                           | Baseball Boys 16 & Under - Sophomore Elite       |                        | UAIVIE GEIVITEN                                                                                                  |
| Baseball Complexes      |                                           | Baseball Boys 16 & Under - Sophomore AA          |                        | and the second second second second second second second second second second second second second second second |
| Team Insurance          |                                           | Baseball Boys 15 & Under - Freshman Elite        | *                      | GET IIPDATES TO                                                                                                  |
| Insurance Brochures     |                                           |                                                  |                        |                                                                                                    |
| World Champions         |                                           | Allows teams ages 6U-14U to compete in a         | II USSSA and Global    | ALL YOUR EVENIS                                                                                                  |
| All Tournament Teams    | USSSA/Global Registration:                | events. All teams are dual registered with US    | SSSA and Global        |                                                                                                    |
| Athletes                |                                           | Sports. There are no refunds of registration     | rees.                  | PERIUD                                                                                                    |
| Stat Leaders            |                                           | Allows teams ages RU, 14U to compete in T        | ravelball Coloct (ThC) | ****                                                                                                    |
| Hall of Fame            |                                           | events. All teams have a separate registratio    | on number from their   | INME MERCE                                                                                                    |
| Officials               | Travelball Select                         | USSSA team registration. TbS events have a       | a separate set of      |                                                                                                    |
| USSSA Board             | Haveball Select.                          | roster and playing rules from USSSA. There       | are no refunds of      |                                                                                                    |
| Program Directors       |                                           | registration fees.                               |                        |                                                                                                    |
| Lost ID                 |                                           |                                                  |                        |                                                                                                    |
| Abuse/Molestation       |                                           | Smit                                             |                        |                                                                                                    |
| Amateur Baseball Report |                                           | -100                                             |                        |                                                                                                    |
|                         |                                           |                                                  |                        |                                                                                                    |

4. Enter your complete Team Name and Team City. Select your Team State from the drop down window. Scroll through the Sport and Class list and select your team's age division and starting classification. Click on the...**Submit** button. The screen will automatically refresh to the registration page.

**Hint:** A team's age division is the age of the oldest player on the team. For example, if a team has ten (10) players that have an 11 year old playing age and one (1) player that has a 12 year old playing age, the team age division is 12U.

**Hint:** If you need help with your starting classification, contact your Local USSSA Director.

# **Register Your Team:**

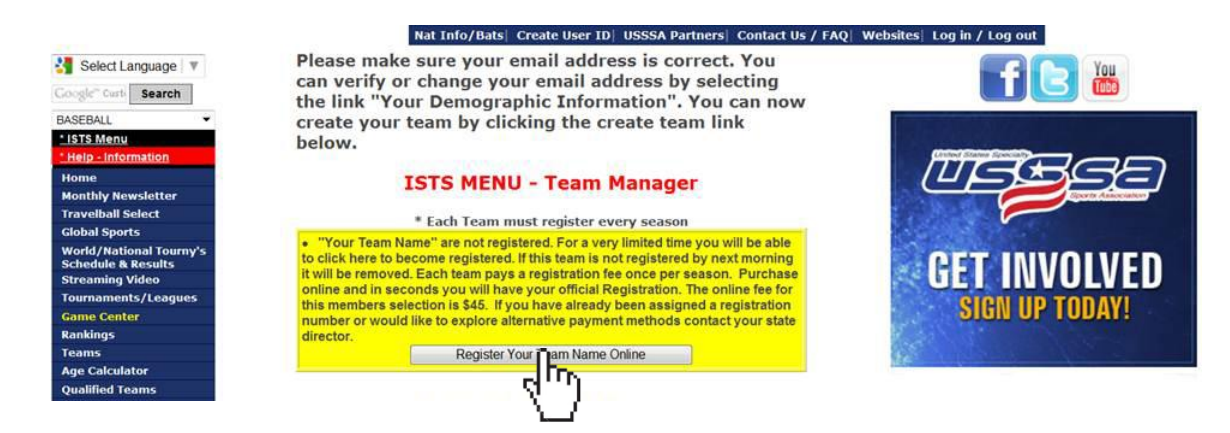

1. You must now register your new team. To register your team, click on the...**Register "Your Team Name" Online** button. The page will refresh to the payment page.

|                                                   | Payment For                                                                             | 2013 Registration - Your Team Name                                                                                                    |
|---------------------------------------------------|-----------------------------------------------------------------------------------------|----------------------------------------------------------------------------------------------------|
|                                                   | Amount                                                                                  | \$45.00                                                                                                    |
|                                                   | Note: The amount this service.                                                          | includes processing fees collected by USSSA for                                                                                                    |
| omplete<br>formation                              | the ent <mark>i</mark> re form, the<br>n. If you have any o<br>bmaster@usssa.co         | n click the submit button to send your payment<br>juestions about the online payment option, please                                                                        |
| ou will re<br>ceive a c<br>cpired se<br>rocess ca | ceive a confirmatio<br>confirmation numl<br>ssion), you will nee<br>an take up to two m | n number upon proper submission. If you do not<br>ber or your internet connection is interrupted (e.g.<br>d to resubmit your information. Please note that this<br>inutes. |
| ote: All                                          | fields marked with                                                                      | h an "*" are required.                                                                                                    |
| credit                                            | Card Inform                                                                             | ation                                                                                                    |
| Card T                                            | ype:                                                                                    | - Select Card - V                                                                                                    |
| Credit                                            | Card No:                                                                                |                                                                                                    |
| Expira                                            | tion Date:                                                                              | Select Month 💌 Select Year 💌                                                                                                    |
| Name                                              | on the Credit Card                                                                      | i:                                                                                                    |
| CVV C<br>(Specif                                  | ode:<br>fied on the back of                                                             | Card)                                                                                                    |
| lilling                                           | Information                                                                             |                                                                                                    |
| First N                                           | lame:                                                                                   |                                                                                                    |
| Middle                                            | Initial:                                                                                |                                                                                                    |
| Last N                                            | ame:                                                                                    |                                                                                                    |
| Billing                                           | Address:                                                                                |                                                                                                    |
| City:                                             |                                                                                         |                                                                                                    |
| State:                                            |                                                                                         | Select State - 💌                                                                                                    |
| Zip:                                              |                                                                                         |                                                                                                    |
| Phone                                             | Number:                                                                                 |                                                                                                    |
| (XXX-XX                                           | (X-XXXX)                                                                                |                                                                                                    |

2. Enter your credit card and billing information and click on the...Submit Payment button.

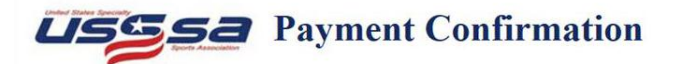

This confirms your payment for "2013 Registration - Your Team Name". Your Confirmation Number is: 00693549

|         | Name:         |                                    | Your Name                          | Here                                                |             |  |  |  |  |
|---------|---------------|------------------------------------|------------------------------------|-----------------------------------------------------|-------------|--|--|--|--|
|         | Addres        | <b>S</b> :                         | Your Addres                        | Your Address Here<br>Your City, State, and Zip Here |             |  |  |  |  |
|         | City, St      | ate, and Zip:                      | Your City, S                       |                                                     |             |  |  |  |  |
|         | Telephone: Yo |                                    |                                    | Your Telephone Here                                 |             |  |  |  |  |
|         | Email:        |                                    | Your Email                         | Here                                                |             |  |  |  |  |
| Baum    | ant Data      | Transaction                        | Description                        | Pomark                                              | Amount      |  |  |  |  |
| 2/10/2  | 013           | USSSA Onli                         | ne Payment                         | Full Payment                                        | \$45.00     |  |  |  |  |
| 2/10/20 | 013           | Visa Paymer                        | nt                                 | Reference: 190918                                   | \$45.00     |  |  |  |  |
|         |               |                                    |                                    | Current Balance:                                    | \$0.00      |  |  |  |  |
| Please  | print this (  | Confirmation pa<br>urther confirma | age. This is your<br>tion by mail. | r receipt for your paymen                           | t. You will |  |  |  |  |

3. The page will refresh with your Payment Confirmation & Receipt. Print a copy of this receipt for your records, if needed. To continue the process and build your Online Roster, click on the...**Return to USSSA** button.

# **Building Your Online Roster:**

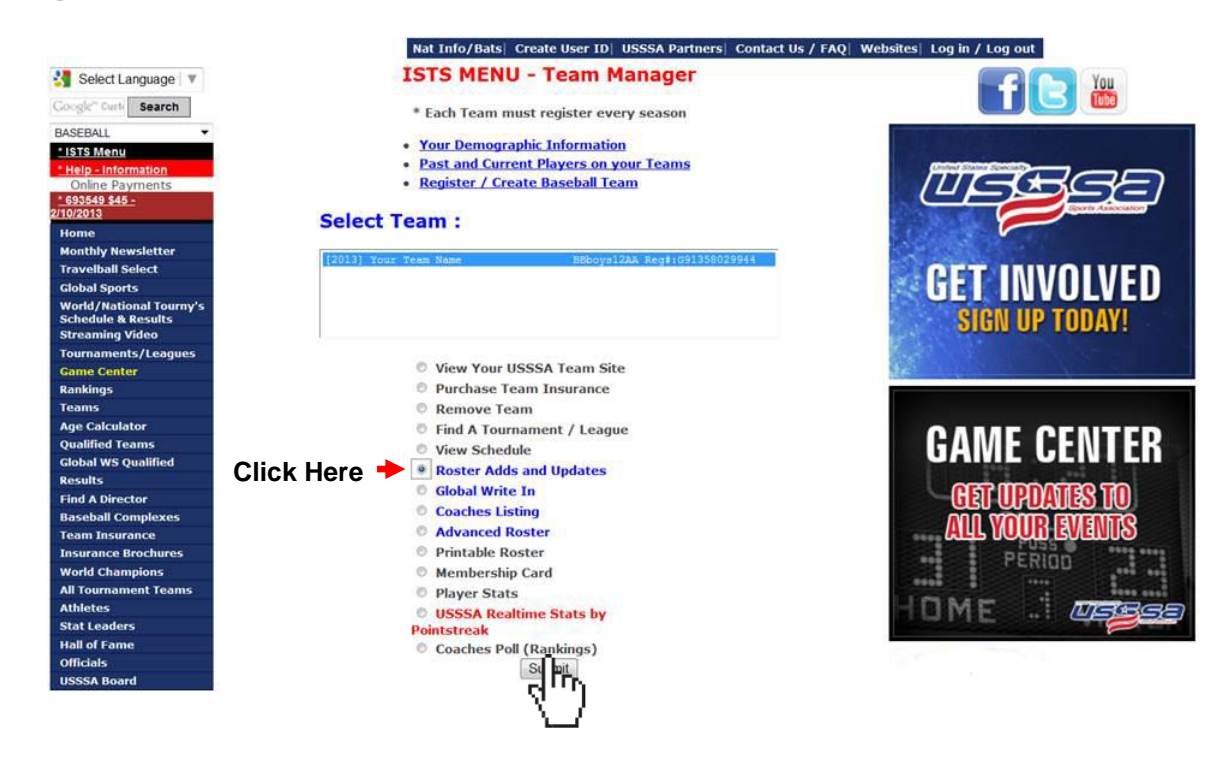

- 1. Click the radio button (circle) next to the Roster Adds and Updates option and click on the... **Submit** button.
- 2. Read the **USSSA Roster Manager Affidavit** page and click on the...**I Agree** link. The system will redirect to the Roster Adds and Updates page after agreeing to the affidavit.

USSSA Rule 3.01.B - A player shall be eligible to compete in the program as long as he abides by the USSSA Constitution and the Official Rules when his first name, last name (no middle names, nick names, shortened names, slang names, initials, prefixes or suffixes are allowed) and date of birth (in proper format – mm/dd/yyyy) are listed <u>EXACTLY</u> as they appear on his original birth certificate, as a member on an eligible team's Official Online Roster.

*Rule 3.01.B Comment:* Circumstances involving adoption, legal name changes and / or similar require the player's legal name be listed on the Official Online Roster and the proper Certified Court Documentation to accompany the player's photocopied original birth certificate.

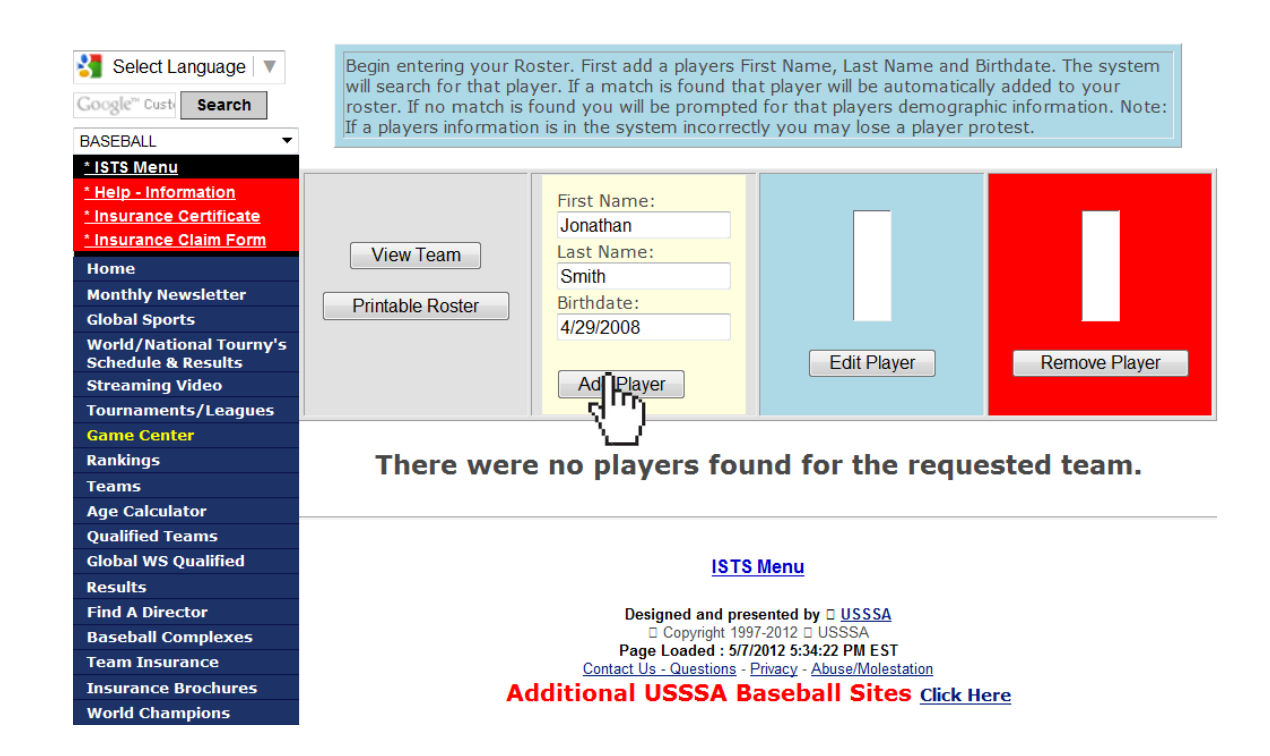

3. In the proper boxes, type your first player's <u>LEGAL</u> first and last names and date of birth as they appear on the player's Birth Certificate then click on the...Add Player button.

The system will search for the player, if a match is found the player will automatically be added to your roster. If no match is found, you will be prompted for the player's demographic information (i.e.; address, city, state, zip, etc.).

| 🛃 Select Language 🔻                           | New player adde     | ed.            |             |                                       |         |           |          |      |      |       |
|-----------------------------------------------|---------------------|----------------|-------------|---------------------------------------|---------|-----------|----------|------|------|-------|
| Google <sup>™</sup> Custe Search              |                     |                |             |                                       |         |           |          |      | 1    |       |
| BASEBALL 🔻                                    |                     | First Name:    |             |                                       |         |           |          | _    |      |       |
| * ISTS Menu                                   |                     | Jonathan       |             | Jonathan Sr                           | nith    | Jonath    | an Smith | ו    |      |       |
| * Help - Information                          | Vie Team            | Last Name:     |             |                                       |         |           |          |      |      |       |
| * Insurance Certificate                       | q                   | Smith          |             |                                       |         |           |          |      |      |       |
| * Insurance Claim Form                        | Printa              | Birthdate:     |             |                                       |         |           |          |      |      |       |
| Home                                          |                     | 4/29/2008      |             |                                       |         |           |          |      |      |       |
| Monthly Newsletter                            |                     |                | _           | Edit Pla                              | yer     | Rem       | ove Play | er   |      |       |
| Global Sports                                 |                     | Add Playe      | r           |                                       |         |           |          |      |      |       |
| World/National Tourny's<br>Schedule & Results |                     |                |             |                                       |         |           |          |      |      |       |
| Streaming Video                               | Atlanta Braves      |                |             |                                       |         |           |          |      |      |       |
| Tournaments/Leagues                           |                     |                |             |                                       |         |           |          |      |      |       |
| Game Center                                   | Not Frozen          |                |             |                                       |         |           |          |      |      |       |
| Rankings                                      |                     |                |             |                                       |         |           |          |      |      |       |
| Teams                                         | Date Added          | Name           | Birthdate   | Roster AGE                            | Address | City Stat | e 7in    | Home | Work | Fmail |
| Age Calculator                                |                     |                | bir cildate | A A A A A A A A A A A A A A A A A A A | Address |           | C Zip    | nome | mont | Linui |
| Qualified Teams                               | 5/7/2012 6:10:00 PM | Jonathan Smith | 4/29/2008   | 4                                     |         | GA        |          |      |      |       |
| Global WS Qualified                           |                     |                |             |                                       |         |           |          |      |      |       |
| Results                                       |                     |                | ISTS N      | lenu                                  |         |           |          |      |      |       |
| Find A Director                               |                     |                |             |                                       |         |           |          |      |      |       |

- 4. Click on the...**View Team** button to refresh the page. You will now see the first player entered listed below the data entry fields.
- 5. Continue adding all your players as you did the first by repeating **Steps 3 & 4.** Make sure you click on the...**View Team** button after you enter each player to make sure the entry processed.

| 🛂 Select Language 🔻                           | New player adde     | ed.             |            |                |         |       |           |      |      |      |       |
|-----------------------------------------------|---------------------|-----------------|------------|----------------|---------|-------|-----------|------|------|------|-------|
| Google™ Custe Search                          |                     |                 |            |                |         |       |           |      |      |      |       |
| BASEBALL                                      |                     | First Name:     |            |                |         |       |           |      |      |      |       |
| * ISTS Menu                                   |                     | Jerrod          |            | Austin Brooks  | *       | Austi | n Brooks  |      |      |      |       |
| * Help - Information                          | View Team           | Last Name:      |            | Xavier Coleman | =       | Xavie | er Colem  | an 📱 |      |      |       |
| * Insurance Certificate                       |                     | Jackson         |            | Michael Colson |         | Mich  | ael Colso | on s |      |      |       |
| * Insurance Claim Form                        | Printat Roster      | Birthdate:      |            | Jacob Epstien  | -       | Jaco  | b Epstier | n T  | -    |      |       |
| Home                                          | e m                 | 10/31/2007      |            |                |         |       |           |      |      |      |       |
| Monthly Newsletter                            |                     |                 |            | Edit Player    |         | Re    | move Pl   | ayer |      |      |       |
| Global Sports                                 |                     | Add Player      |            |                |         |       |           |      |      |      |       |
| World/National Tourny's<br>Schedule & Results | <u> </u>            |                 |            |                |         |       |           |      |      |      |       |
| Streaming Video                               | Atlanta Braves      |                 |            |                |         |       |           |      |      |      |       |
| Tournaments/Leagues                           |                     |                 |            |                |         |       |           |      |      |      |       |
| Game Center                                   | Not Frozen          |                 |            |                |         |       |           |      |      |      |       |
| Rankings                                      |                     |                 |            |                |         |       |           |      |      |      |       |
| Teams                                         | Date Added          | Name            | Birthdate  | Roster AGE     | Address | City  | State     | 7ip  | Home | Work | Fmail |
| Age Calculator                                | 5/7/2012 6:17:00 DM | Austin Brooks   | 7/7/2007   | 4              |         | ,     | CA        |      |      |      |       |
| Qualified Teams                               | 5/7/2012 0.17.00 PM | AUSUIT DIOOKS   | 7/7/2007   | 4              |         |       | GA        |      |      |      |       |
| Global WS Qualified                           | 5/7/2012 6:15:00 PM | Xavier Coleman  | 5/1/2007   | 4              |         |       | GA        |      |      |      |       |
| Results                                       | 5/7/2012 6:16:00 PM | Maxwell Collins | 4/30/2008  | 4              |         |       | GA        |      |      |      |       |
|                                               | 5/7/2012 6:17:00 PM | Michael Colson  | 7/7/2007   | 4              |         |       | GA        |      |      |      |       |
| Toam Incurance                                | 5/7/2012 6:16:00 PM | Jacob Epstien   | 1/1/2008   | 4              |         |       | GA        |      |      |      |       |
|                                               | 5/7/2012 6:19:00 DM | Jorred Jackson  | 10/21/2007 | 1              |         |       | CA.       |      |      |      |       |
| World Champions                               | 5/7/2012 0.10.00 PM | Jerrou Jackson  | 10/31/2007 |                |         |       | OA .      |      |      |      |       |
| All Tournament Teams                          | 5///2012 6:1/:00 PM | Logan Jones     | 9/14/2007  | 4              |         |       | GA        |      |      |      |       |
| Athletes                                      | 5/7/2012 6:10:00 PM | Jonathan Smith  | 4/29/2008  | 4              |         |       | GA        |      |      |      |       |
| Stat Leaders                                  | 5/7/2012 6:15:00 PM | Matthew Stevens | 8/8/2007   | 4              |         |       | GA        |      |      |      |       |
| Hall of Fame                                  | 5/7/2012 6:14:00 PM | Matthew Walker  | 12/14/2007 | 4              |         |       | GA        |      |      |      |       |
| 010-1-1-                                      |                     |                 | , ,=       |                |         |       |           |      |      |      |       |

- 6. Once completed, every player should be listed below the data entry fields.
- 7. Your Online Roster is finished. Click on the...**Printable Roster** button to print a copy for your records. You **DO NOT** need to get the roster signed.